### **Viewing Direct Deposit Setup in Drexel One**

**Please Note:** These instructions are intended to provide employees with basic information required to view their direct deposit setup. The screen shots are provided for general reference purposes only. Your computer screens may look slightly different depending on your access to the services contained within Drexel One. However, the steps contained below are the same for all employees. If you have any problems viewing your direct deposit setup, please contact the Payroll Department at payroll@drexel.edu.

# If you are already familiar with logging on to the Drexel One portal and accessing the "Employees" tab, skip to step 4.

### Step 1. Access the Drexel One portal

Use your internet browser to access the Drexel One portal at <u>https://one.drexel.edu</u>. You will be taken to the log on page.

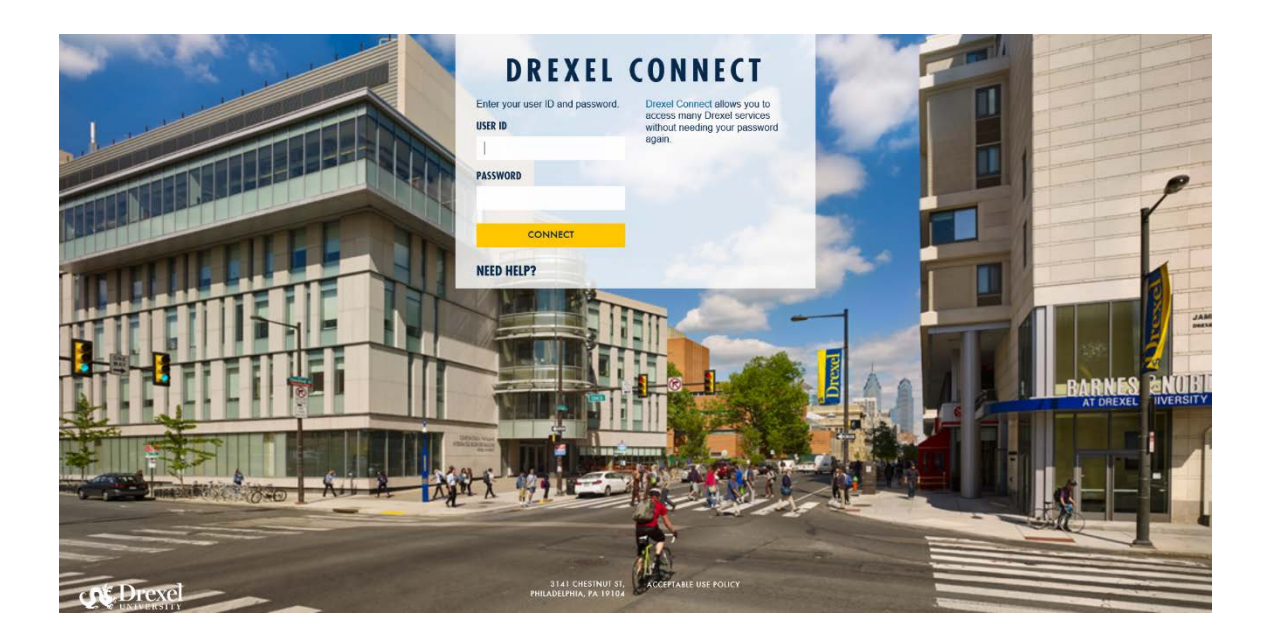

### Step 2. Log on to Drexel One

Log on to Drexel one using your e-mail user ID and password. If you have forgotten your password, click on the "help" link and follow the instructions.

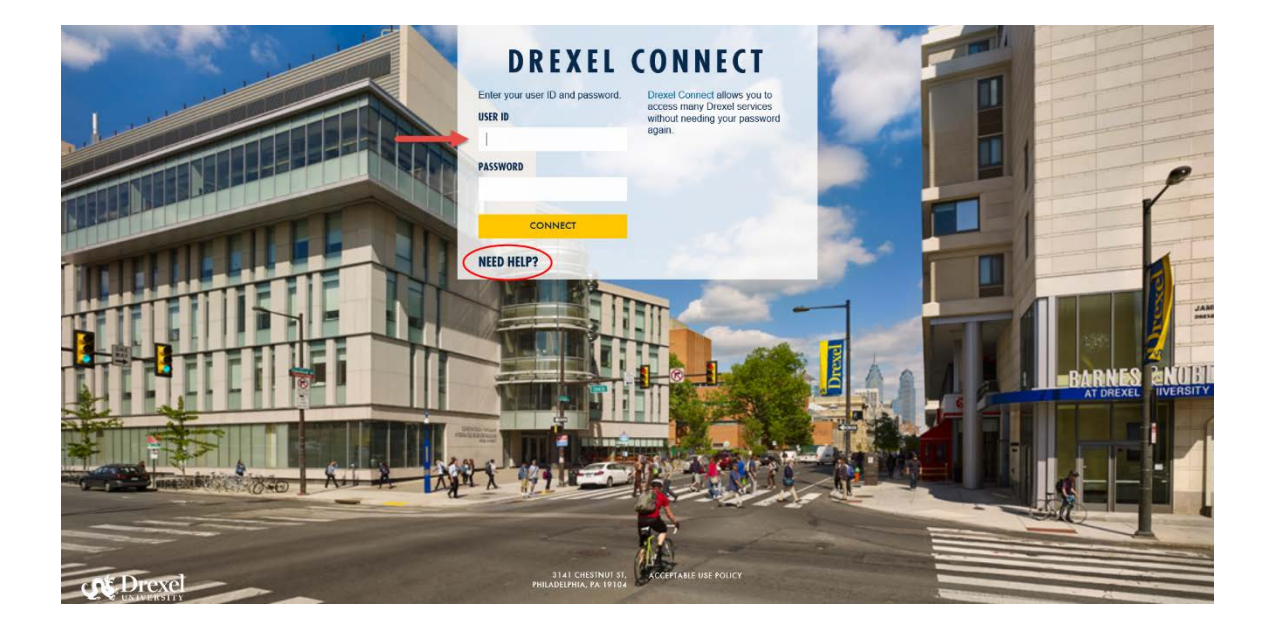

### Step 3. Select the "Employee" link

From the Drexel One Welcome page, click on the "Employee" link at the top left of the screen.

*Note:* If you do not see an "Employees" tab, your job records may not have been added to the system yet. Please have your department contact Human Resources for assistance.

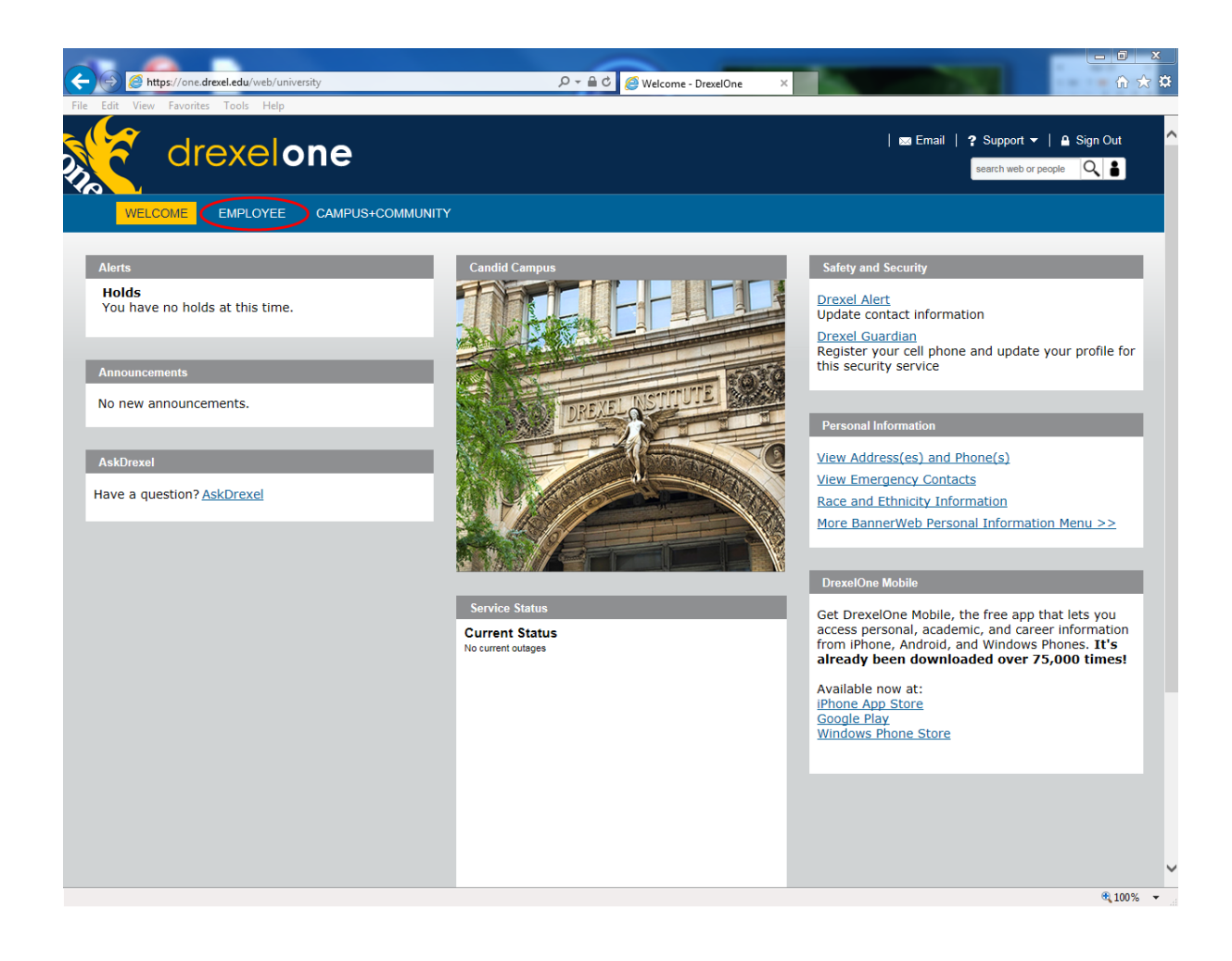

### Step 3a. DrexelAlert Emergency Contact Information Update

Once each academic term, you will be prompted to verify primary mobile phone number for inclusion in the DrexelAlert system.

Follow the on screen instructions to enter or update your primary mobile phone number as required. When you are finished, click on the "Submit" button at the bottom of the screen.

If you do not receive this pop-up message, you will automatically be taken to the Employee Services Menu; skip to Step 4.

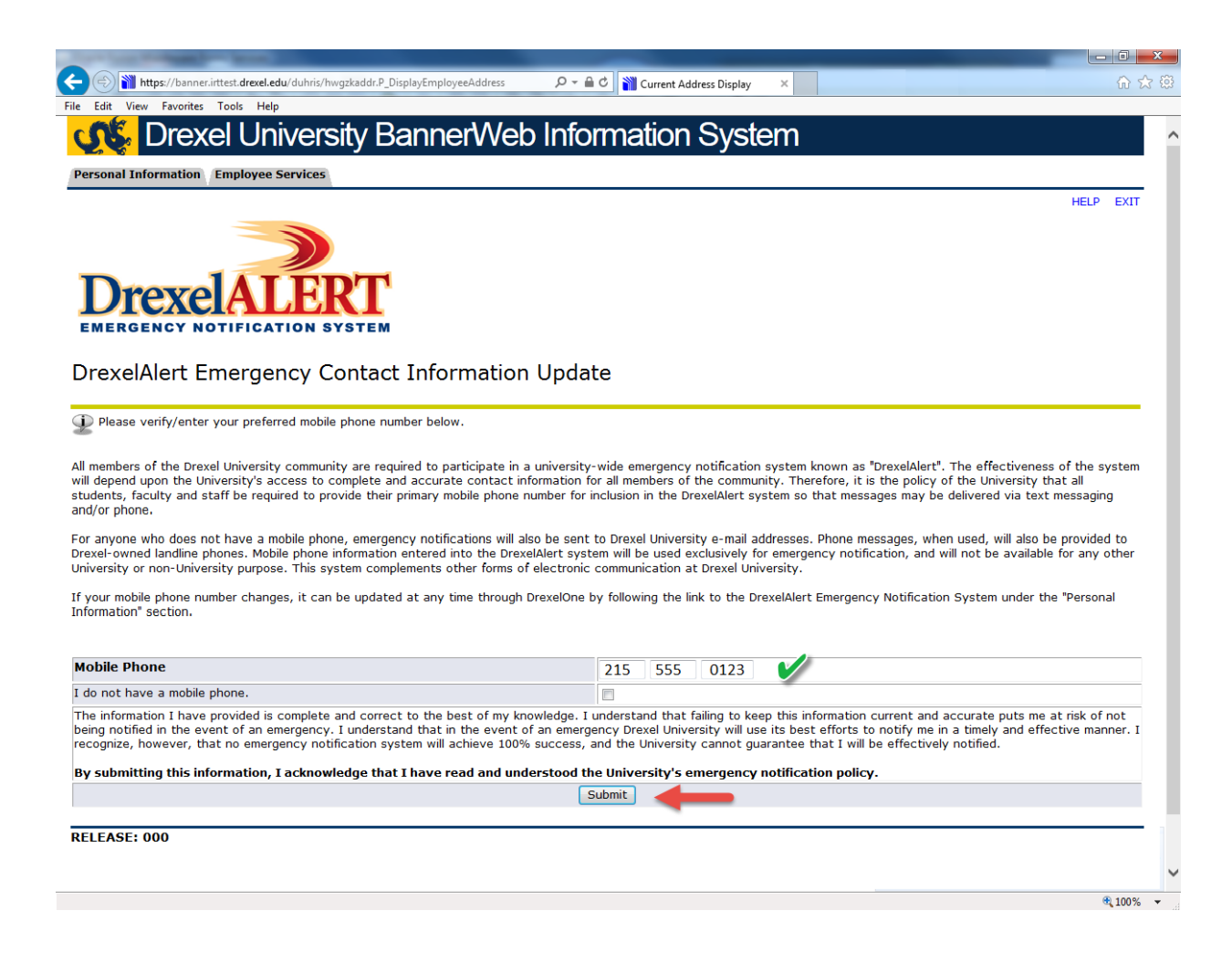

#### Step 3b. Address Verification

Once each academic term, you will also be prompted to verify your Campus Mailing Address, Employee Home Address and Work Location Address. When you are prompted by this automatic pop-up, please review your address information and e-mail any corrections/updates to Human Resources Information Systems at hris@drexel.edu.

Please include your correct address(s), university ID and the effective date of your change. Click on the "Continue" button to move on to the Employee Services Menu.

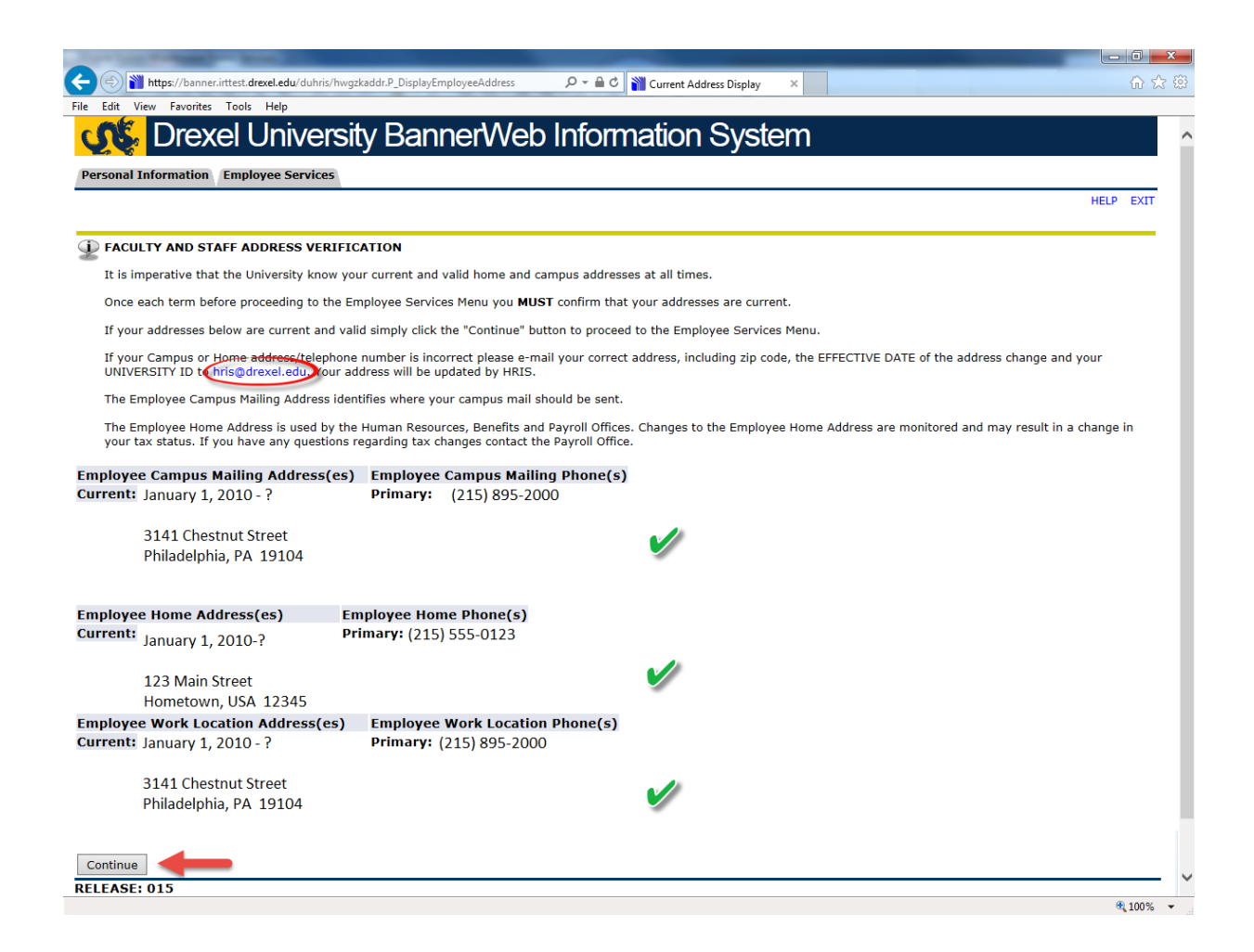

### Step 4. Select from the Payroll links

Click the "More BannerWeb Employee Services" link and continue.

| d d              | rexelo               | ne                                               |   |
|------------------|----------------------|--------------------------------------------------|---|
| WELCOME          | EMPLOYEE             | CAMPUS+COMMUNITY                                 |   |
| Payroll          | _                    |                                                  |   |
| Direct Deposit / | dvice / Pay Stub     |                                                  |   |
| Time Reporting   | and Leave Balanc     | 25                                               |   |
| Tax Forms        |                      |                                                  |   |
| View Benefits, I | 'ayroll, Job History | Information and more                             | _ |
|                  | ion and Reports      |                                                  |   |
| *                |                      |                                                  |   |
|                  |                      |                                                  |   |
|                  |                      | invalues for an interaction of the second second |   |
|                  |                      |                                                  |   |
|                  |                      |                                                  |   |
| 2                |                      |                                                  |   |
|                  |                      |                                                  |   |
| 2                |                      |                                                  |   |

#### Step 5. Select from the Employee Main Menu

Select "Pay Information" from the Employee Main Menu

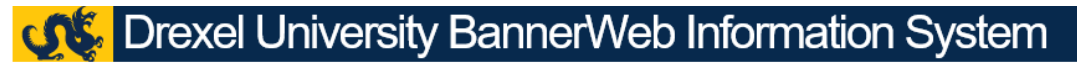

Personal Information Employee Services

#### Employee Main Menu

Every effort has been made by the University to provide accurate, up-to-date information. However, errors can occur. By using the information con omissions in information herein nor shall it be held liable for any special, consequential, or exemplary damages resulting, in whole or in part from a

Sconflict of Interest Program Annual Conflict of Interest and Code of Conduct review is required by all Full Time and Part Time Faculty and Professional Staff (Adjuncts, Barg Benefits and Deductions Provide links to all benefits offered, your current benefit elections, and general information regarding benefits

Pay Information View Pay Stubs, Direct Deposit Advice, Earnings and Deductions History

🖏 Tax Forms

View your current tax exemptions and allowances, and update resident withholding.

- If you wish to make an update to non-resident withholding, please contact the tax office. For W-4 instructions and worksheets, click here
- Time Reporting Create or approve time sheets, leave reports, and view leave balances and activity
- Current and Past Jobs View your job history
- Electronic Personnel Action Forms
- Web Based EPAFs are available on line for originators and approvers!
- Seffort Reporting and Labor Redistributions
- Effort Reporting and Labor Redistributions

RELEASE: 8.8.2.D

© 2017 Ellucian Company L.P. and its affiliates.

### Step 6. Select "Direct Deposit Breakdown"

From the Pay Information Menu, click the "Direct Deposit Breakdown" link.

## Contraction System

Personal Information Employee Services

#### Pay Information

This is information about your pay history since the inception of Banner Human Resources (January 1997).

Direct Deposit Advice/Pay Stub
View or print your pay information
Earnings History
Deductions History
Direct Deposit Breakdown
Select this option to see your direct deposit banking institution.
Annual Total Compensation Statement
Administrative Pay Stub
RELEASE: 8.8.2.D

© 2017 Ellucian Company L.P. and its affiliates.

### Step 7. View Direct Deposit Breakdown

The "Pay Distribution as of" section will detail the distribution of your last payroll direct deposit.

The "Proposed Pay Distribution" section will detail the current setup of your direct deposit in the payroll system, including any changes that are pending bank verification. If you have recently initiated or changed your direct deposit, please view your pay stub detail to determine whether your current pay is a direct deposit or a check.

- Business expense reimbursements will be made into your primary payroll bank account. This is the account designated to receive the "Remaining" pay amount in the "Proposed Pay Distribution" section. This account is also flagged with a "Yes" under the Accounts Payable column.
- If you would like to make changes to your direct deposit setup, please submit a new Direct Deposit Authorization form, available on the Comptroller's website, to Payroll for processing.

Once you have viewed your direct deposit setup, log out of Drexel One using the "Exit" link in the upper-right hand corner of the window. Be sure to disconnect and close out of your browser once you have logged out of Drexel One.

| 🕵 Drexel University BannerWeb Information System |                                  |                                                                 |                     |                 |                       |                   |                    |                 |  |  |                |      |  |  |
|--------------------------------------------------|----------------------------------|-----------------------------------------------------------------|---------------------|-----------------|-----------------------|-------------------|--------------------|-----------------|--|--|----------------|------|--|--|
| Personal Information Emplo                       | oyee Services                    |                                                                 |                     |                 |                       |                   |                    |                 |  |  | RETURN TO MENU | HELP |  |  |
| View Direct Deposi                               | it Information                   |                                                                 |                     |                 |                       |                   |                    |                 |  |  |                | Ŭ    |  |  |
| The following accounts are                       | e listed in the order in which y | our pay will be dist                                            | ibuted.             |                 |                       |                   |                    |                 |  |  |                |      |  |  |
| Pay Distribution as of Jan                       | nuary 1, 2010                    |                                                                 |                     |                 |                       |                   |                    |                 |  |  |                |      |  |  |
| Bank Name                                        | Routing Num                      | Routing Number Account Number Account Type Net Pay Distribution |                     |                 |                       |                   |                    |                 |  |  |                |      |  |  |
| My Bank<br>Joint Bank                            | 987654321<br>123456789           | 123456<br>654321                                                | Savings<br>Checking | 50.00<br>159.26 |                       |                   |                    |                 |  |  |                |      |  |  |
| Total Net Pay                                    |                                  |                                                                 |                     | 209.26          |                       |                   |                    |                 |  |  |                |      |  |  |
| Proposed Pay Distribution                        | n:                               |                                                                 |                     |                 |                       |                   |                    |                 |  |  |                |      |  |  |
| Bank Name                                        | Routing Num                      | ber Account Nu                                                  | nber Account Ty     | pe Priorit      | y Amount or Per       | cent Net Pay Dist | ribution Payroll A | ccounts Payable |  |  |                |      |  |  |
| My Bank<br>Joint Bank                            | 987654321<br>123456789           | 123456<br>654321                                                | Savings<br>Checking | 1               | \$ 50.00<br>Remaining | 50.00<br>159.26   | Yes                | Yes             |  |  |                |      |  |  |
| Total Net Pay                                    |                                  |                                                                 |                     |                 |                       | 209.26            |                    |                 |  |  |                |      |  |  |
|                                                  |                                  |                                                                 |                     |                 |                       |                   |                    |                 |  |  |                |      |  |  |

RELEASE: 8.12.1.5

© 2017 Ellucian Company L.P. and its affiliates.